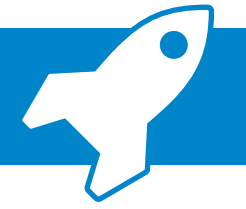

Premiumpartner-Onboarding – Clockodo: Einrichtungsprozess Berater inkl. Mandant

Mit der neuen Premiumpartner-Anbindung zu Clockodo bieten Sie Ihren Mandanten eine smarte Lösung zur Erfassung von Arbeitszeiten, ein integriertes Urlaubsmanagement und nützliche Auswertungen über den gesamten Personalstamm. Die Daten werden dabei automatisch abgerufen und an ADDISON OneClick Personal und Zeiten übermittelt. Was Sie und Ihr Mandant dafür tun müssen, erklären wir Ihnen nachfolgend in kurzen Schritten.

| Zentralakte Datei Akte Favoriten Program      Kernmanger      Control Control Control      Control Control      Control Control      Control                                                                                                    |                                                                                                    | 1                                                                                                    | Öffnen Sie zunächst den Konfigurator über<br>"Zentralakte" → Dokument "Portal".                                    |
|----------------------------------------------------------------------------------------------------|----------------------------------------------------------------------------------------------------|----------------------------------------------------------------------------------------------------|----------------------------------------------------------------------------------------------------|
| ADDISON: One Clin<br>and and a second second s                                                                                                    | Image: Section of the section of the sectio                       | 2000 Control of the second second sec | Wählen Sie den Mandanten aus, den Sie<br>konfigurieren möchten.                                                    |
| 9     400 bits       20     000 000       20     000 000       20     000 000       20     000 000       20     000 000       20     000 000       20     000 000       20     000 000       20     000 000       20     000 000       20     000 000       20     000 000       20     000 000       20     000 000       20     000 000       20     000 000       20     000 000       20     000 000       20     000 000       20     000 000       20     000 000       20     000 000       20     000 000       20     000 000       20     000 000       20     000 000       20     000 000       20     000 000       20     000 000       20     000 000       20     000 000       20     000 000       20     000 000       20     000 000       20     000 000       20     000 000       20     000 000       20     000 000       2                                                                                                    | terrepresentational determinant and the terrepresentational determinant and the terrepresentational determinant and the terrepresentational determinant and the terrepresentational determinant and the terrepresentational determinant and the terrepresentational determinant and the terrepresentational determinant and the terrepresentational determinant and the terrepresentational determinant and the terrepresentational determinant and the terrepresentational determinant and the terrepresentational determinant and the terrepresentation and the terrepresentation and terrepresentation and the terrepresentation and | <u>2000</u><br>3                                                                                                    | Navigieren Sie im Konfigurationsprozess in<br>den Punkt "Personalwesen".<br>Aktivieren Sie die die App "Clockodo". |
| Cooks<br>Cooks<br>Co |                                                                                                    | A<br>A<br>A<br>A<br>A<br>A<br>A<br>A<br>A<br>A<br>A<br>A<br>A<br>A                                                                                                    | Wechseln Sie in die Übersicht.<br>Bestätigen Sie hier Ihre Auswahl mit<br>"Anwenden".                              |

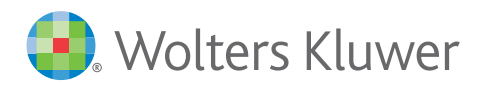

## 

## Premiumpartner-Onboarding – Clockodo: Einrichtungsprozess Mandant

| ADDISON ONCOME       Personantical State         Image: State       Image: State         Image: State       Image: State                                                                                                    | 7  | Loggen Sie sich zunächst in Ihrem<br>ADDISON OneClick-Portal ein und wechseln<br>Sie in den Punkt "Personalwesen".<br>Klicken Sie im Bereich Personalwesen auf<br>die Kachel "Clockodo". |
|----------------------------------------------------------------------------------------------------|----|----------------------------------------------------------------------------------------------------|
| Control to the state of the state of th | 9  | Setzen Sie den Haken bei der Zustimmung<br>zur Datenverarbeitung.                                                                                                    |
|                                                                                                    | 10 | Mit der Schaltfläche "Bestätigen"<br>stimmen Sie der Datenübermittlung zu,<br>mit der wir die Integration des Premium-<br>partners ermöglichen.                                          |
|                                                                                                    | 11 | Klicken Sie auf die Schaltfläche "Start".                                                                                                    |
| <section-header><section-header><section-header></section-header></section-header></section-header>                                                                                                    | 12 | Hinterlegen Sie nun eine gültige<br>E-Mailadresse.                                                                                                    |
| 13                                                                                                    | 13 | Durchlaufen Sie abschließend noch den<br>Einrichtungsassistenten.                                                                                                    |
| Cleich ist es soweit         Brain Marster         Immersion         Immersion     <                                                                                                    |    | Sie können Clockodo nun einsetzen.                                                                                                    |

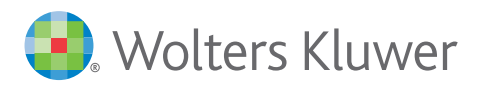